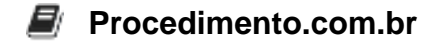

## Como Forçar a Atualização do Windows 10

**Público-Alvo**: Este artigo destina-se a administradores de sistemas e usuários avançados que desejam aprender como forçar a atualização do Windows 10 em seus computadores.

Manter o sistema operacional atualizado é essencial para garantir a segurança e o desempenho do seu computador. O Windows 10 oferece atualizações regulares com correções de bugs, patches de segurança e novos recursos. No entanto, às vezes, as atualizações podem não ser instaladas automaticamente ou podem falhar. Neste artigo, você aprenderá como forçar a atualização do Windows 10, garantindo que seu sistema esteja sempre atualizado.

Script: Aqui estão os passos para forçar a atualização do Windows 10:

- 1. Verificar as configurações de atualização:
  - · Abra o menu Iniciar e clique em "Configurações".
  - Selecione "Atualização e Segurança".
  - Clique em "Windows Update" no painel esquerdo.
  - Verifique se as opções de atualização estão configuradas corretamente. Recomendase selecionar a opção "Atualizações automáticas ativadas".
- 2. Reiniciar o serviço de atualização do Windows:
  - Pressione as teclas "Win + R" para abrir a caixa de diálogo "Executar".
  - Digite "services.msc" e pressione Enter.
  - Localize o serviço "Windows Update" na lista.
  - · Clique com o botão direito do mouse no serviço e selecione "Reiniciar".
- 3. Executar o solucionador de problemas do Windows Update:
  - Clique com o botão direito do mouse no ícone do Windows na barra de tarefas.
  - Selecione "Configurações".
  - · Vá para "Atualização e Segurança" e clique em "Solucionar problemas".
  - Selecione "Windows Update" e clique em "Executar o solucionador de problemas".
- 4. Utilizar o PowerShell para forçar a atualização:
  - Abra o PowerShell como administrador. Para fazer isso, clique com o botão direito do mouse no menu Iniciar e selecione "Windows PowerShell (Admin)".
  - Digite o seguinte comando e pressione Enter:

Conclusão: Manter o Windows 10 atualizado é crucial para garantir a segurança e o bom funcionamento do seu sistema. Neste artigo, você aprendeu como forçar a atualização do Windows 10 usando diferentes métodos, como verificar as configurações de atualização, reiniciar o serviço de atualização do Windows, executar o solucionador de problemas do Windows Update e utilizar o PowerShell. Ao seguir essas etapas, você poderá garantir que seu sistema esteja sempre atualizado e protegido contra ameaças.

Compartilhe este artigo com seus colegas administradores de sistemas e usuários avançados para ajudá-los a manter seus computadores com Windows 10 atualizados e seguros.